| EN                                                                        | INSTA      | LLATION MANUAL                                              |
|---------------------------------------------------------------------------|------------|-------------------------------------------------------------|
| Manual language                                                           |            | ENGLISH                                                     |
| Line                                                                      |            | S                                                           |
| Product                                                                   |            | S20N1                                                       |
| Description                                                               |            | MICROPROCESSOR BATCH CONTROLLER                             |
| Contents:                                                                 |            |                                                             |
| 1. PRELIMINARY WA                                                         | RNINGS     |                                                             |
| 2. PRELIMINARY INS<br>FOR USE                                             | TRUCTIONS  |                                                             |
| 3. GENERAL CHARAG                                                         | CTERISTICS | BATCH                                                       |
| 4. TECHNICAL SPEC                                                         | FICATIONS  |                                                             |
| 5. INSTALLATION RU                                                        | LES        |                                                             |
| 6. ELECTRICAL CON                                                         | NECTIONS   |                                                             |
| 7. OPERATION                                                              |            |                                                             |
| 8. FRONTAL LED SIG                                                        | NALLINGS   | SET PRESET UNIT TOTAL SEL CRESET                            |
| 9. CONFIGURATIONS                                                         | 8          | PROG / TOTAL                                                |
| 10. MODBUS REGISTE                                                        | RS         | S SENECA S20N1                                              |
| 11. PURCHASE ORDE                                                         | R CODE     |                                                             |
| 12. FRONTAL PANEL<br>LAYOUT                                               | / MODULE   | CE                                                          |
| 13. DECOMMISSIONING AND<br>DISPOSAL                                       |            |                                                             |
| 14.                                                                       |            |                                                             |
| Factory                                                                   |            | Seneca srl                                                  |
| CSO CSO                                                                   |            | Headquarters: Via Austria 26                                |
|                                                                           |            | 35127 – Z.I Padova – II<br>Phone: +30.040.8705355 - 8705355 |
| adoada cer sistema el gostere per la quilità cardificato<br>ISO 9001:2008 |            | Findle: +39.049.8705355 - 8705355<br>Fax +39 049.8706287    |

# Website www.seneca.it Mail Technical support: support@seneca.it

Product Informations: sales@seneca.it

This document is property of SENECA srl. Duplication and reproduction are forbidden, if not authorized. The content of the present documentation refers to products and technologies described in it. All technical data contained in the document may be modified without prior notice. Content of this documentation is subject to periodical revision.

Configuration and programming tools are available, for free download, from website: <u>www.seneca.it</u>.

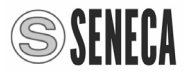

### PRELIMINARY WARNINGS

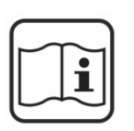

Before performing any operation, it is mandatory to read and understood in full the contents of this installation manual. The module may only be used by qualified and skilled technicians in the field of electric installations. Specific documentation is available at site: <u>www.seneca.it</u>

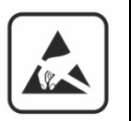

Only the Manufacturer is authorized to repair the module or to replace damaged parts. The product is susceptible to electrostatic discharge, take appropriate countermeasures during any operation.

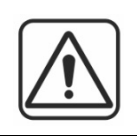

No warranty is guaranteed in connection with faults resulting from improper use, from modifications or repairs carried out by Manufacturer-unauthorized personnel on the module, or if the content of this user Manual is not followed.

# PRELIMINARY INSTRUCTIONS FOR USE

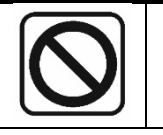

It is forbidden to install the module near heat sources.

### **GENERAL CHARACTERISTICS**

Batch controller.

Dual display with five digits high brightness red LED.

7 LED indicating operating status.

6 keys for device's configuration and batching cycle command.

3 digital inputs, 3 control inputs (start, stop, reset) and

1 pulse signals input (with max frequency 2.2 kHz) configurable as:

free contact, reed contact, NPN open collector BJT, NAMUR sensor, Hall effect sensor or photoelectric sensor.

Digital outputs: 2 relays SPDT (5 A, 250 V, resistive load).

Dimensions L: 144 mm; H: 72 mm; W: 130 mm.

RS485 configurable port.

Micro USB port for software upgrade.

#### **POSSIBLE USES:**

DRUM FILLING STATION IN DANGEROUS ENVIRONMENT SYSTEM FOR REFILLING OF CO2 IN WINE SYSTEM FOR WATER REGENERATION FILTERS CONTROL SYSTEM OF INDUSTRIAL WASTE

#### **REAR PANEL:**

The rear panel includes all connections of the batch controller **S20N1** through removable screw terminal connectors.

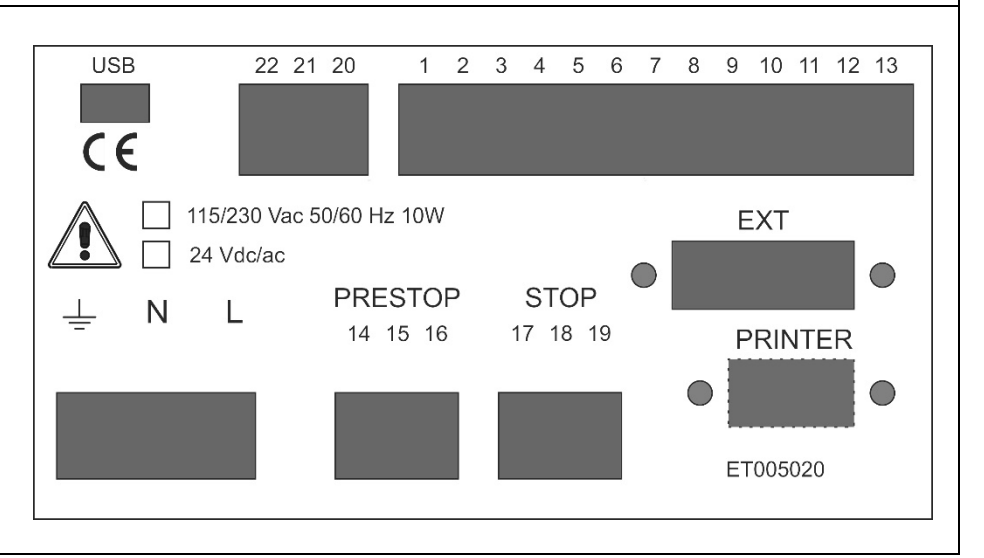

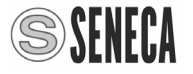

| Isolations<br>1500 V/A       Standards         The module complies with the following standards:       EN61000-6-4 (electromagnetic emission, industrial environment).<br>EN61000-6-2 (electromagnetic immunity, industrial environment).<br>EN61000-6-2 (electromagnetic immunity, industrial environment)         500 V/<br>2 k/v- VERS 24 V=*/-<br>4 k/v VERS 230 V/<br>2 k/v- VERS 230 V/       EN61000-6-2 (electromagnetic immunity, industrial environment).<br>EN61010-1 (safety).         RS485 screw terminal (22 - 21 - 20).<br>4 k/v VERS 230 V/       Maximum baud rate 115k, Modbus RTU Protocol         Voltage       USB port for software upgrade.         Power supply S20N1-1-ST       Voltage         115 - 230 V/* ± 10% 50 - 60 Hz       Typical: 10VA         Power consumption       Typical: 10VA         Power supply S20N1-23-ST       Voltage         Power consumption       Typical: 10VA         Temperature       -0 °C - ON +50 °C         Humidity       30 - 90% at 40°C not condensing         Storage Temperature       -20 °C - +85 °C         Protection degree       IP20         Connections       Connections         Removable 3-way 5mm pitch screw terminals       Rear micro USB connector         Dimensions / Weight       L: 144 mm; H: 72 mm; W: 140 mm / about 730 gr.         Dimensions / Weight       L: 144 em; H: 72 mm; W: 140 mm / about 730 gr.                                                                                                    | TECHNICAL SPECIFICATIONS                                                                                                    |                                 |                                                                                                    |  |  |
|----------------------------------------------------------------------------------------------------|----------------------------------------------------------------------------------------------------|---------------------------------|----------------------------------------------------------------------------------------------------|--|--|
| 1500 V/A       The module complies with the following standards:         Image: Computer of the second standards of the second standards of the second stand                                   | Isolations                                                                                                    | Standards                       |                                                                                                    |  |  |
| Image: State of the state of the state | 1500 VA                                                                                                    | The module                      | complies with the following standards:                                                                                                    |  |  |
| Communication ports         RS485 screw terminal (22 - 21 - 20).       Maximum baud rate 115k, Modbus RTU Protocol         rear micro USB       USB port for software upgrade.         Power supply S20N1-1-ST         Voltage       115 - 230 V^ ± 10% 50 - 60 Hz         Power consumption         Typical: 10VA         Power supply S20N1-23-ST         Voltage       24 V± 10%         Power consumption       Typical: 10VA         Environmental condition         Temperature         -0 °C -ON +50 °C         Humidity       30 - 90% at 40°C not condensing         Storage Temperature       -20 °C - +85 °C         Protection degree       IP20         Connections         Removable 3-way 5mm pitch screw terminals         Rear micro USB connector       Dimensions / Box         Dimensions / Box         Dimensions / Weight       L: 144 mm; H: 72 mm; W: 140 mm / about 730 gr.                                                                                                    | 20       CPU         21       RS485         22       INPUTS         1113         500 V~         2 kV~ VERS. 24 V~         4 kV~ VERS. 230 V~ | CE                              | EN61000-6-4 (electromagnetic emission,<br>industrial environment).<br>EN61000-6-2 (electromagnetic immunity,<br>industrial environment)<br>EN61010-1 (safety). |  |  |
| RS485 screw terminal (22 - 21 - 20).       Maximum baud rate 115k, Modbus RTU Protocol         rear micro USB       USB port for software upgrade.         Power supply S20N1-1-ST         Voltage       115 - 230 V∿ ± 10% 50 - 60 Hz         Power consumption       Typical: 10VA         Power supply S20N1-23-ST         Voltage       24 V± 10%         Power consumption       Typical: 10VA         Power consumption       Typical: 10VA         Power consumption       Typical: 10VA         Power consumption       Typical: 0VA         Power consumption       0° C - 0N + 50 °C         Humidity       30 - 90% at 40°C not condensing         Storage Temperature       -20 °C - +85 °C         Protection degree       IP20         Commetions         Removable 3-way 5mm pitch screw terminals         Rear micro USB connector       Dimensions / Box         Dimensions / Weight       L: 144 mm; H: 72 mm; W: 140 mm / about 730 gr.         Box       PPO self-extinguishing UL94-V0, Black                                                                                                    | Comm                                                                                                    | unication p                     | ports                                                                                                    |  |  |
| rear micro USB       USB port for software upgrade.         Power supply S20N1-1-ST         Voltage       115 – 230 V^ ± 10% 50 – 60 Hz         Power consumption       Typical: 10VA         Power supply S20N1-23-ST         Voltage       24 V± 10%         Power consumption       Typical: 10VA         Power consumption       Typical: 10VA         Power consumption       Typical: 10VA         Power consumption       Typical: 0VA         Power consumption       Typical: 0VA         Power consumption       0 °C – ON +50 °C         Humidity       30 – 90% at 40°C not condensing         Storage Temperature       -20 °C – +85 °C         Protection degree       IP20         Connections       Rear micro USB connector         Rear micro USB connector       Dimensions / Box         Dimensions / Weight       L: 144 mm; H: 72 mm; W: 140 mm / about 730 gr.                                                                                                    | RS485 screw terminal (22 - 21 - 20).                                                                                                    | Maximum ba                      | aud rate 115k, Modbus RTU Protocol                                                                                                    |  |  |
| Power supply S20N1-1-STVoltage $115 - 230 V^{+} \pm 10\% 50 - 60 Hz$ Power consumptionTypical: 10VAPower supply S20N1-23-STVoltage $24 V \pm 10\%$ Power consumptionTypical: 10VAEnvironmental conditionTemperature $-0 °C - ON + 50 °C$ Humidity $30 - 90\%$ at $40°C$ not condensingStorage Temperature $-20 °C - + 85 °C$ Protection degreeIP20ConnectionsRemovable 3-way 5mm pitch screw terminalsRear micro USB connectorDimensions / BoxDimensions / WeightL: 144 mm; H: 72 mm; W: 140 mm / about 730 gr.BoxPPO self-extinguishing UL94-V0, Black                                                                                                    | rear micro USB                                                                                                    | USB port for                    | r software upgrade.                                                                                                    |  |  |
| Voltage $115 - 230 \ V^{+} \pm 10\% \ 50 - 60 \ Hz$ Power consumptionTypical: 10VAPower supply S20N1-23-STVoltage $24 \ V\pm 10\%$ Power consumptionTypical: 10VAPower consumptionTypical: 10VAImage: Constraint of the second second seco                                                                                                    | Power su                                                                                                    | pply S20N                       | 1-1-ST                                                                                                    |  |  |
| Power consumption       Typical: 10VA         Power supply S20N1-23-ST         Voltage       24 V± 10%         Power consumption       Typical: 10VA         Environmental condition         Temperature       -0 °C -ON +50 °C         Humidity       30 - 90% at 40°C not condensing         Storage Temperature       -20 °C - +85 °C         Protection degree       IP20         Connections         Rear micro USB connector         Dimensions / Box         Dimensions / Weight       L: 144 mm; H: 72 mm; W: 140 mm / about 730 gr.         PPO self-extinguishing UL94-V0, Black       PPO self-extinguishing UL94-V0, Black                                                                                                    | Voltage                                                                                                    | <u>115 – 230 V</u>              | <u>10% 50 – 60 Hz</u>                                                                                                    |  |  |
| Power supply S20IN1-23-S1Voltage24 V± 10%Power consumptionTypical: 10VAEnvironmental conditionTemperature-0 °C -ON +50 °CHumidity30 - 90% at 40°C not condensingStorage Temperature-20 °C - +85 °CProtection degreeIP20ConnectionsRemovable 3-way 5mm pitch screw terminals<br>Rear micro USB connectorDimensions / BoxDimensions / WeightL: 144 mm; H: 72 mm; W: 140 mm / about 730 gr.BoxPPO self-extinguishing UL94-V0, Black                                                                                                    | Power consumption                                                                                                    |                                 |                                                                                                    |  |  |
| Voltage       24 V± 10%         Power consumption       Typical: 10VA         Environmental condition         Temperature       -0 °C –ON +50 °C         Humidity       30 – 90% at 40°C not condensing         Storage Temperature       -20 °C – +85 °C         Protection degree       IP20         Connections         Removable 3-way 5mm pitch screw terminals         Rear micro USB connector       Dimensions / Box         Dimensions / Box         Dimensions / Weight       L: 144 mm; H: 72 mm; W: 140 mm / about 730 gr.         Box       PPO self-extinguishing UL94-V0, Black                                                                                                    | Power sup                                                                                                    | oply SZUNI                      | 1-23-81                                                                                                    |  |  |
| Power consumption       Typical: 10VA         Environmental condition         Temperature       -0 °C –ON +50 °C         Humidity       30 – 90% at 40°C not condensing         Storage Temperature       -20 °C – +85 °C         Protection degree       IP20         Connections         Removable 3-way 5mm pitch screw terminals         Rear micro USB connector       Dimensions / Box         Dimensions / Box         Dimensions / Weight       L: 144 mm; H: 72 mm; W: 140 mm / about 730 gr.         Box       PPO self-extinguishing UL94-V0, Black                                                                                                    | Voltage                                                                                                    | 24 V± 10%                       | / A                                                                                                    |  |  |
| Environmental conditionTemperature-0 °C -ON +50 °CHumidity30 - 90% at 40°C not condensingStorage Temperature-20 °C - +85 °CProtection degreeIP20ConnectionsRemovable 3-way 5mm pitch screw terminals<br>Rear micro USB connectorDimensions / BoxDimensions / WeightL: 144 mm; H: 72 mm; W: 140 mm / about 730 gr.BoxPPO self-extinguishing UL94-V0, Black                                                                                                    | Power consumption                                                                                                    | Typical: 10V                    | /A                                                                                                    |  |  |
| Temperature-0 °C -ON +50 °CHumidity30 – 90% at 40°C not condensingStorage Temperature-20 °C – +85 °CProtection degreeIP20ConnectionsRemovable 3-way 5mm pitch screw terminalsRear micro USB connectorDimensions / BoxDimensions / WeightL: 144 mm; H: 72 mm; W: 140 mm / about 730 gr.BoxPPO self-extinguishing UL94-V0, Black                                                                                                    | Environi                                                                                                    | mental con                      | altion                                                                                                    |  |  |
| Humidity30 – 90% at 40°C not condensingStorage Temperature-20 °C – +85 °CProtection degreeIP20ConnectionsRemovable 3-way 5mm pitch screw terminalsRear micro USB connectorDimensions / BoxDimensions / BoxL: 144 mm; H: 72 mm; W: 140 mm / about 730 gr.PPO self-extinguishing UL94-V0, Black                                                                                                    |                                                                                                    | -U °C -ON +50 °C                |                                                                                                    |  |  |
| Storage Temperature       -20°C - +85°C         Protection degree       IP20         Connections         Connections         Removable 3-way 5mm pitch screw terminals         Rear micro USB connector         Dimensions / Box         Dimensions / Weight         L: 144 mm; H: 72 mm; W: 140 mm / about 730 gr.         Box       PPO self-extinguishing UL94-V0, Black                                                                                                    | Humidity<br>Stars as Taran anatura                                                                                                    | 30 – 90% at 40°C not condensing |                                                                                                    |  |  |
| Protection degree       IP20         Connections         Removable 3-way 5mm pitch screw terminals         Rear micro USB connector         Dimensions / Box         Dimensions / Weight       L: 144 mm; H: 72 mm; W: 140 mm / about 730 gr.         Box       PPO self-extinguishing UL94-V0, Black                                                                                                    | Storage Temperature                                                                                                    |                                 |                                                                                                    |  |  |
| Connections         Removable 3-way 5mm pitch screw terminals         Rear micro USB connector         Dimensions / Box         Dimensions / Box         Dimensions / Weight       L: 144 mm; H: 72 mm; W: 140 mm / about 730 gr.         Box       PPO self-extinguishing UL94-V0, Black                                                                                                    | Protection degree IP20                                                                                                    |                                 |                                                                                                    |  |  |
| Removable 3-way 5mm pitch screw terminals         Rear micro USB connector         Dimensions / Box         Dimensions / Weight       L: 144 mm; H: 72 mm; W: 140 mm / about 730 gr.         Box       PPO self-extinguishing UL94-V0, Black                                                                                                    |                                                                                                    | onnections                      |                                                                                                    |  |  |
| Real micro USB connector         Dimensions / Box         Dimensions / Weight       L: 144 mm; H: 72 mm; W: 140 mm / about 730 gr.         Box       PPO self-extinguishing UL94-V0, Black                                                                                                    | Removable 3-way 5mm pitch screw terminals                                                                                                    |                                 |                                                                                                    |  |  |
| Dimensions / WeightL: 144 mm; H: 72 mm; W: 140 mm / about 730 gr.BoxPPO self-extinguishing UL94-V0, Black                                                                                                    |                                                                                                    |                                 |                                                                                                    |  |  |
| Dimensions / weightL: 144 mm; H: 72 mm; W: 140 mm / about 730 gr.BoxPPO self-extinguishing UL94-V0, Black                                                                                                    | Dime                                                                                                    | Dimensions / Box                |                                                                                                    |  |  |
| DUX PPU sell-extinguisning UL94-VU, Black                                                                                                    |                                                                                                    | L: 144 mm;                      | H: / 2 mm; vv: 140 mm / about / 30 gr.                                                                                                    |  |  |
| Hole size for installation                                                                                                    | DUX<br>Hole size for installation                                                                                                    |                                 | unguisning UL94-VU, Black                                                                                                    |  |  |

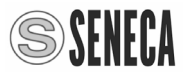

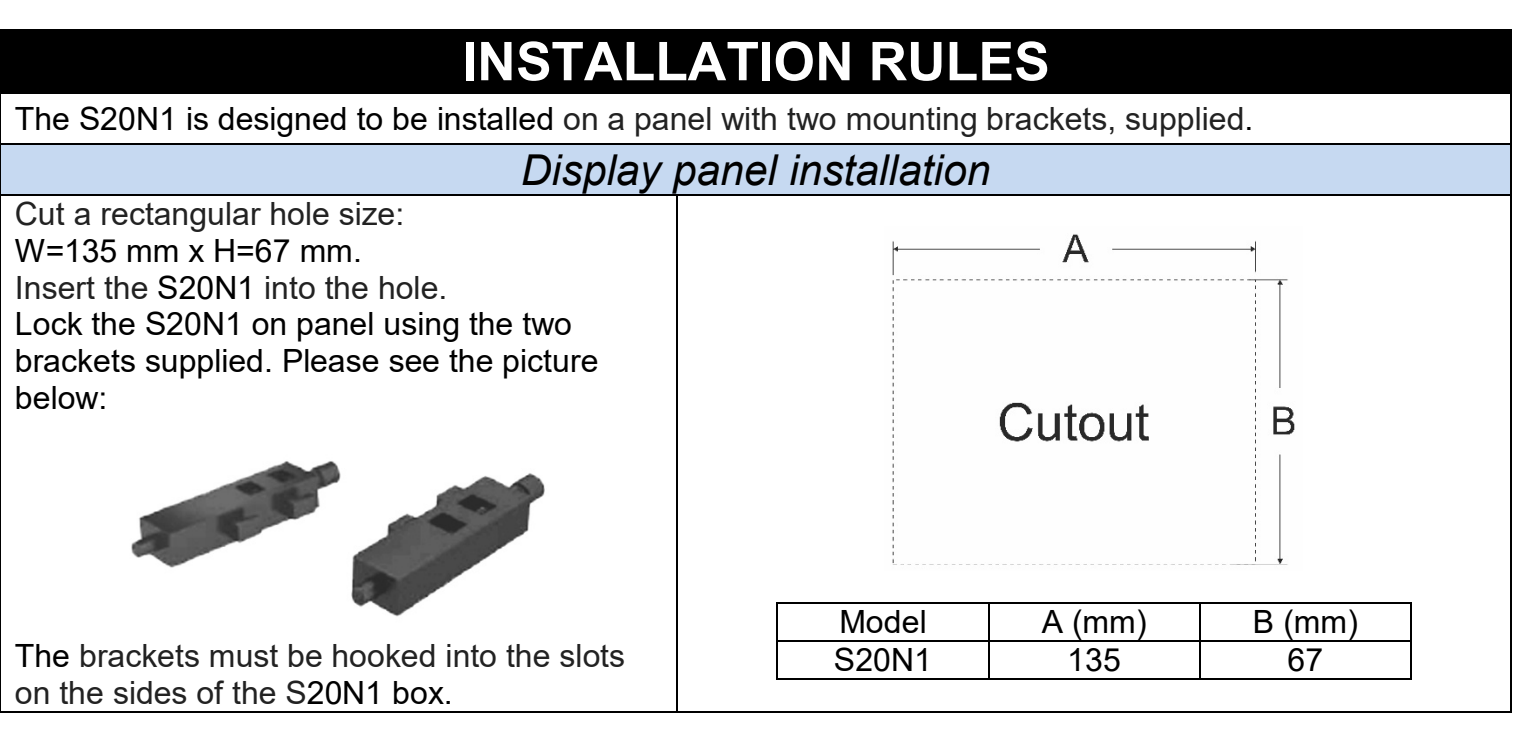

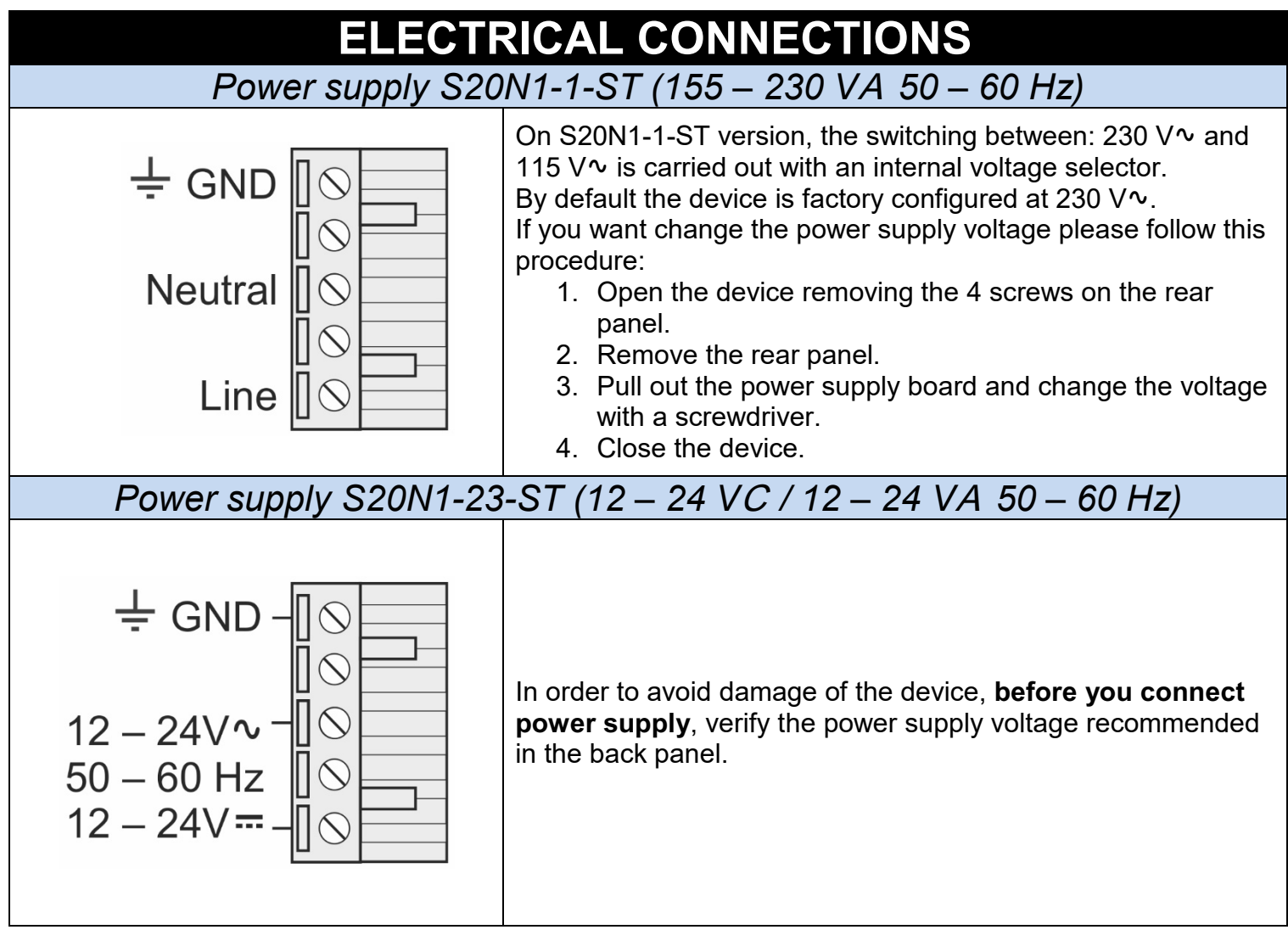

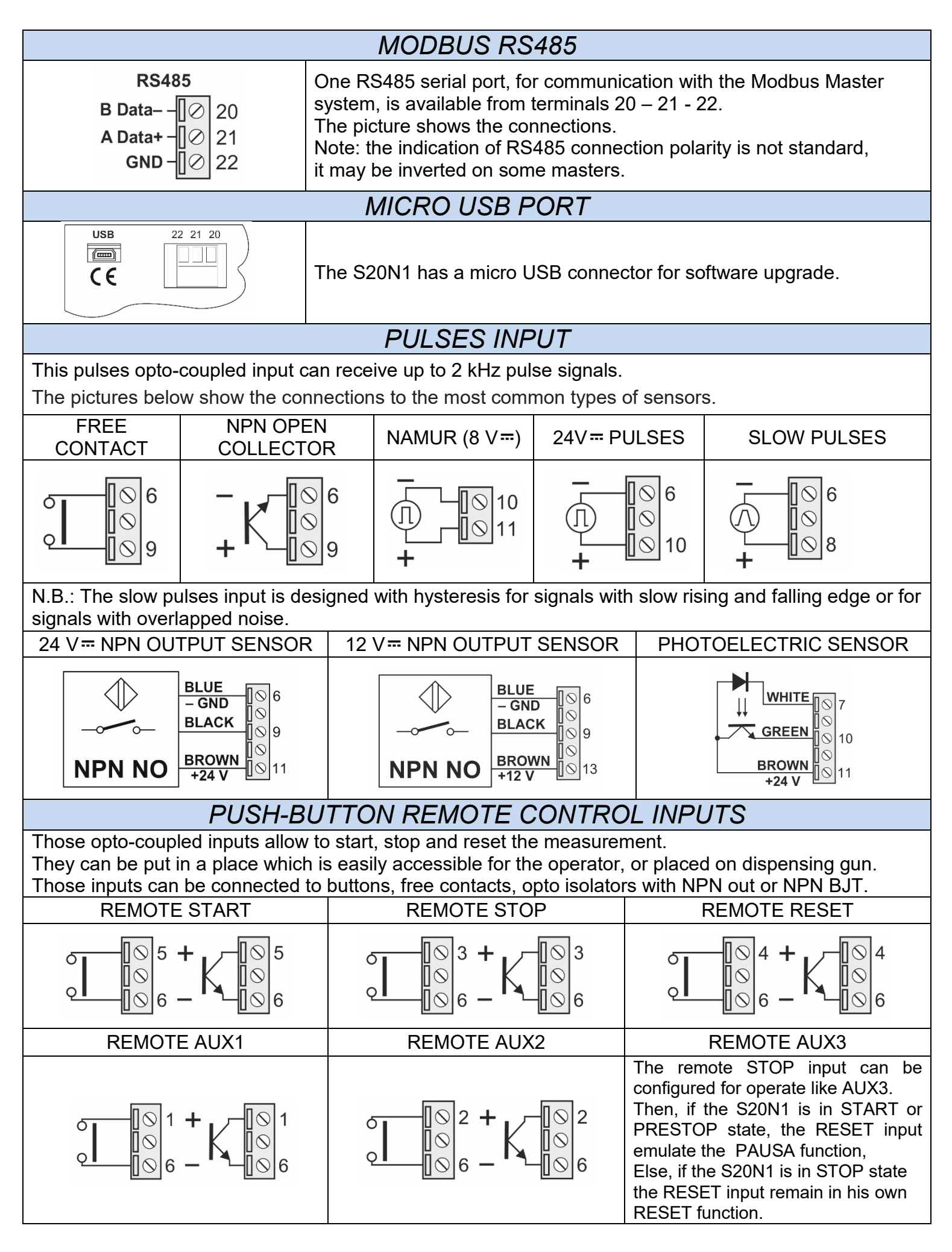

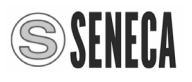

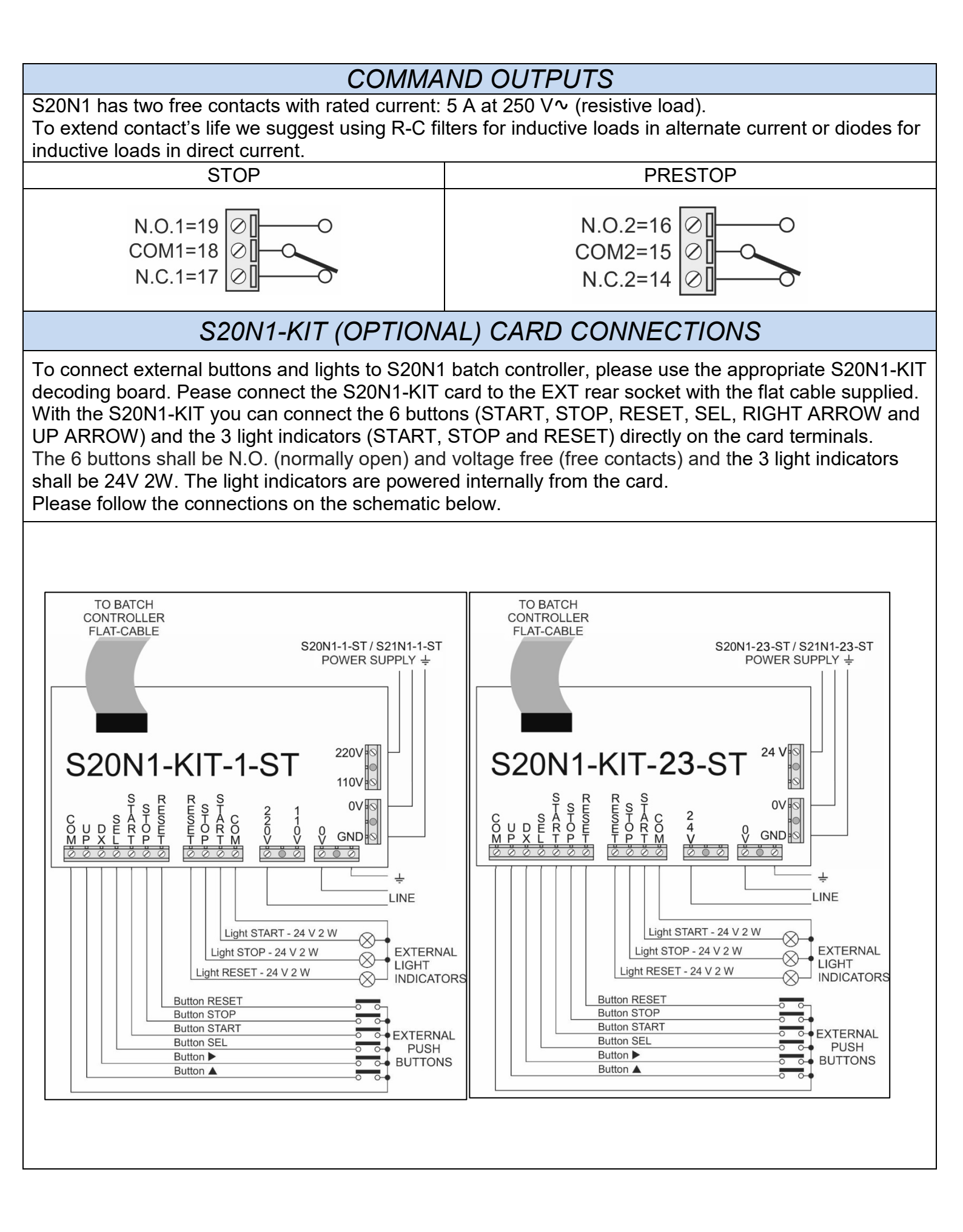

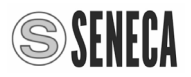

### **OPERATION** *KEYBOARD CONTROLS*

The S20N1 frontal keyboard allow to control the batching cycle without external connections.

| OSTART     | Key to START<br>the batching cycle                                            | The three functions STOP, RESET and START of                                                                                                    |
|------------|-------------------------------------------------------------------------------|----------------------------------------------------------------------------------------------------|
| STOP       | Key to STOP temporarily the batching cycle (PAUSE).                           | controls and are related respectively to terminals 3,<br>4 and 5 in rear panel.<br>In order to activate the remote commands is<br>possible to use buttons free contacts optocouplers |
| O<br>RESET | Key for set to zero<br>the batching cycle or to enter<br>in programming menu. | or transistors.                                                                                                    |

## FRONTAL LED SIGNALLINGS

On the S20N1 controller frontal panel there are two display with 5 digits, 3 LED for the buttons START, STOP and RESET and 4 LED (SET, PRESET, UNIT and TOTAL) under the displays.

The **BATCH** display shows the evolution of the count during the dosage.

The **PROG / TOTAL** display shows the configured value of SET.

The dosage can be performed in two phases, an initial fast phase and a final slow phase (to improve the precision of the dosage) using, for example, a valve with closure in two times controlled by the contacts of two relays called STOP and PRESTOP.

You can also set the automatic recovery of the dosage queues in order to compensate the inertia of the valve closure at the end of dosage.

The following table shows the LEDs and relays outputs related with the batch controller states:

| STATE   | PRESTOP | STOP   | START    | STOP     | RESET |
|---------|---------|--------|----------|----------|-------|
| S20N1   | OUTPUT  | OUTPUT | LED      | LED      | LED   |
| RESET   | OFF     | OFF    | OFF      | OFF      | ON    |
| STOP    | OFF     | OFF    | OFF      | ON       | OFF   |
| PAUSE   | OFF     | OFF    | BLINKING | BLINKING | OFF   |
| PRESTOP | OFF     | ON     | ON       | BLINKING | OFF   |
| START   | ON      | ON     | ON       | OFF      | OFF   |

| OPERATING STATES |                                                                                                    |  |  |
|------------------|----------------------------------------------------------------------------------------------------|--|--|
| RESET            | Waiting state from where you can start a new batching cycle (pushing the START button)<br>or to access to parameters configuration mode (pushing the SEL button).<br>The relays for PRESTOP and STOP are de-energized when the device is in RESET state.<br>The S20N1 batch controller goes from STOP to RESET or from PAUSE to RESET by<br>pushing the RESET button.                                                                                                    |  |  |
| STOP             | State that is reached at the end of the batching cycle.<br>The relays for PRESTOP and STOP are de-energized when the device is in STOP state.<br>When S20N1 is in STOP state you can manually adjust the dosage (if parameter bALCF =<br>D) by pushing the START button. The relays for PRESTOP and STOP are then energized<br>and they remain activated until you release the START button.                                                                                                    |  |  |
| START            | Fast dosage state that begin when you push the START button.<br>The relays for PRESTOP and STOP are energized when the device is in START state.<br>When the batching cycle counter reaches the Value = (SET – PRESET) the device goes<br>automatically in PRESTOP state.                                                                                                    |  |  |
| PRESTOP          | Slow dosage state that begins when the device reaches the Value = (SET – PRESET).<br>The PRESTOP relay is de-energized and the STOP relay is energized when the device is<br>in PRESTOP state. This mode is available only if PRESET value $\neq 0$ .                                                                                                    |  |  |
| PAUSA            | State where the dosage is temporarily stopped. The relays for PRESTOP and STOP are de-energized when the device is in PAUSE state. The S20N1 batch controller goes from START to PAUSE or from PRESTOP to PAUSE, by pushing the STOP button. The S20N1 batch controller goes from PAUSE to START or to PRESTOP, in order to continue the batching cycle, by pushing the START button. The S20N1 batch controller goes from PAUSE to RESET, in order to reset the parameters and to begin a new batching cycle, by pushing the RESET button. |  |  |

# CONFIGURATIONS

All parameters are stored on FeRAM non-volatile memory and then they are retained even in the absence of power. **Note: You can access to the configuration menu only from RESET state.** 

#### CONFIGURATION MENU

When the device is in RESET state the PROG / TOTAL display shows the SET value. Pushing the SEL button the reset LED will be turned off and the PROG / TOTAL display shows all the parameters cyclically by pushing the SEL button.

Some parameters are protected by a numerical code (*LodE*).

To change these parameters,  $L_{DdE}$  must be set to the secret value 5477.

if **LodE** is set to a value other than 5477, you can access only to the reduced menu:

#### REDUCED MENU CODE ≠ 5477

| PARAME              | ETER          |     | LED SI |      |       | GNALLING |          |  |
|---------------------|---------------|-----|--------|------|-------|----------|----------|--|
| Name                | on<br>Display | Set | Preset | Unit | Total | Visible  | Editable |  |
| SET                 | SEE           | ON  | OFF    | OFF  | OFF   | YES      | YES      |  |
| PRESET              | PrE           | OFF | ON     | OFF  | OFF   | YES      | YES      |  |
| UNIT                | Un i          | OFF | OFF    | ON   | OFF   | YES      | NO       |  |
| CUMULATIVE<br>TOTAL | E=            | OFF | OFF    | OFF  | ON    | YES      | NO       |  |
| PROTECTION<br>CODE  | CodE          | ON  | ON     | ON   | ON    | YES      | YES      |  |

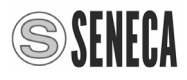

|                                 | FULL MENU CODE = 5477 |     |        |       |          |         |                   |
|---------------------------------|-----------------------|-----|--------|-------|----------|---------|-------------------|
| PARAM                           | ETER                  |     |        | LED S | IGNALLIN | 'G      |                   |
| Name                            | on<br>Display         | Set | Preset | Unit  | Total    | Visible | Editable          |
| SET                             | SEE                   | ON  | OFF    | OFF   | OFF      | YES     | YES               |
| PRESET                          | PrE                   | OFF | ON     | OFF   | OFF      | YES     | YES               |
| UNIT                            | Un i                  | OFF | OFF    | ON    | OFF      | YES     | YES               |
| CUMULATIVE<br>TOTAL             | E=                    | OFF | OFF    | OFF   | ON       | YES     | Only by<br>MODBUS |
| RESET OF<br>CUMULATIVE<br>TOTAL | E-rE5                 | OFF | OFF    | OFF   | ON       | YES     | YES               |
| PROTECTION<br>CODE              | CodE                  | ON  | ON     | ON    | ON       | YES     | YES               |
| QUEUES<br>RECOVERY              | rEcuP                 | ON  | ON     | ON    | ON       | YES     | YES               |
| COUNTING<br>MODE                | Cont                  | ON  | ON     | ON    | ON       | YES     | YES               |
| BATCH                           | ЬAFCŁ                 | ON  | ON     | ON    | ON       | YES     | YES               |
| DECIMAL<br>POINT                | Punto                 | ON  | ON     | ON    | ON       | YES     | YES               |
| ADDRESS                         | Addr                  | ON  | ON     | ON    | ON       | YES     | YES               |
| BAUD RATE                       | ьяид                  | ON  | ON     | ON    | ON       | YES     | YES               |
| PARITY                          | PAr it                | ON  | ON     | ON    | ON       | YES     | YES               |

| PARAMETERS CONFIGURATION                             |                                                                                                    |  |  |  |
|------------------------------------------------------|----------------------------------------------------------------------------------------------------|--|--|--|
| From RESET state you can change the first parameter: |                                                                                                    |  |  |  |
| SET                                                  | SET (5EŁ) is the value of the end of batching cycle. This parameter value range can be among DDDD I and 99999. In order to change the 5EŁ value please push the ► button, the first digit in the lower display starts blinking and you can edit it. The digits can be changed one by one. Please push the ► button until the desired digit begins to blink this means that it is selected then you can change the digit value pushing the ▲ button. In order to save the new value push the ► button until the display shows the message -5EL-, then pushing the SEL button you stores this value and pushing it again you can go to the next parameter. Note: When SET value is equal to zero, you can't exit from the configuration of the SET parameter. |  |  |  |

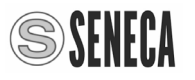

| PARAMETERS CONFIGURATION |                                                                                                    |  |  |  |
|--------------------------|----------------------------------------------------------------------------------------------------|--|--|--|
| PRESET                   | <b>PRESET</b> ( <i>PrE</i> ) is the value at which the second state, of a batching cycle in two times, begins.<br>This configuration is used when you need to control a valve with the closure in two stages. The first phase of batching cycle is fast and the valve is fully open, the second phase is slow and the valve is partially open in order to improve the dosage precision.<br>The <b>PRESET</b> parameter is a value subtracted from the <b>SET</b> value and then it must be among <i>DDDD</i> and the <b>SET</b> value.<br>In order to change the <i>PrE</i> value please push the $\blacktriangleright$ button, the first digit in the lower display starts blinking and you can edit it. The digits can be changed one by one.<br>Please push the $\blacktriangleright$ button until the desired digit begins to blink this means that is selected then you can change the digit value pushing the $\blacktriangle$ button.<br>In order to save the new value push the $\succ$ button until the display shows the message $-5EL-$ , then pushing the SEL button you stores this value and pushing it again you can go to the next parameter. |  |  |  |
| UNIT                     | <b>UNIT</b> $(Un \cdot)$ is the multiplicative factor by which the input pulses are weighed in order to set the display <b>SET</b> and <b>PRESET</b> values directly in engineering units.<br>This parameter value shall be among $DDDD I$ and $999999$ .<br>This parameter is always displayed, but it can be changed only if the protection code is set to the secret value 5477.<br>In order to change the $Un \cdot$ value please push the $\blacktriangleright$ button, the first digit in the lower display starts blinking and you can edit it. The digits can be changed one by one.<br>Please push the $\blacktriangleright$ button until the desired digit begins to blink this means that is selected then you can change the digit value pushing the $\blacktriangle$ button.<br>In order to save the new value push the $\triangleright$ button until the display shows the message $-SEL-$ , then pushing the SEL button you stores this value and pushing it again you can go to the next parameter.<br><b>Note:</b> When <b>UNIT</b> value is equal to zero, you can't exit from the configuration of the <b>UNIT</b> parameter.              |  |  |  |
| CUMULATIVE<br>TOTAL      | <ul> <li>TOTAL (<i>L</i>:) is the value of the cumulative total for all batching cycle performed by the batch controller, it is possible to modify this value only through MODBUS and is possible to reset this value with the next parameter.</li> <li>TOTAL value is expressed by 8 digits, therefore, the lower display will be read following the upper display.</li> <li>Pushing the SEL button you can go to the next parameter.</li> </ul>                                                                                                    |  |  |  |
| TOTAL<br>RESET           | <b>TOTAL RESET</b> $(\pounds \neg E5)$ value = $\forall E5$ resets the <b>cumulative TOTAL</b> to zero.<br>This function can be performed only if the protection code is set to the value 5477.<br>Normally the value of this function is $\Pi_0$ and if you set the value to $\forall E5$ you reset the totalizer.<br>Pushing the $\blacktriangleright$ button, the text $\Pi_0$ in the lower display start blinking and you can edit it by pushing the $\blacktriangle$ button and selecting $\forall E5$ .<br>Pushing the $\blacktriangleright$ button the display shows the message $\neg 5EL$ , then pushing the <b>SEL</b> button you perform the totalizer reset and pushing again the <b>SEL</b> button you can go to the next parameter.                                                                                                    |  |  |  |

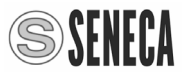

|                    | PARAMETERS CONFIGURATION                                                                                                    |  |  |  |
|--------------------|----------------------------------------------------------------------------------------------------|--|--|--|
|                    | CODE ( <i>LodE</i> ) is the key to lock the parameters. This avoid not authorized people to modify the parameters: UNIT, TOTAL RESET, RECOVERY QUEUES, COUNTING MODE and DECIMAL POINT.                                                                                                    |  |  |  |
| PROTECTION<br>CODE | <b>CODE</b> is factory configured to 5477 default value this means that the device is unlocked and all the parameters are visible and editable.                                                                                                    |  |  |  |
|                    | After configurating the parameters, in order to lock the device, you can change the <b>LodE</b> with a value different from 5477.                                                                                                    |  |  |  |
|                    | In order to change the <i>L</i> odE value please push the ► button, the first digit in the lower display starts blinking and you can edit it. The digits can be changed one by one. Please push the ► button until the desired digit begins to blink this means that is selected then you can change the digit value pushing the ▲ button. In order to save the new value push the ► button until the display shows the message                                                                 |  |  |  |
|                    | -5EL-, then pushing the SEL button you stores this value and pushing it again you can go to the next parameter.                                                                                                    |  |  |  |
|                    | <b>RECOVERY QUEUES</b> ( <i>rEcuP</i> ) allows you to enable or disable the recovery queues feature. This function can be enabled or disabled only if the protection code is set to                                                                                                    |  |  |  |
|                    | the value 5477.<br>This configuration is used when the time needed to close the valve generates errors on                                                                                                    |  |  |  |
|                    | the end value of the batching cycle.<br>When the batch controller reaches the end value of batching cycle and the two relays<br>of PRESTOP and STOP are de-energized, it is possible that the flow dosage continues<br>because of the value closing time or because of the inertia of the pump                                                                                                    |  |  |  |
|                    | The excess value is called batching cycle queue and represents the inaccuracy of the dosage.                                                                                                    |  |  |  |
| RECOVERY<br>QUEUES | If the system has a repeatable behavior then the queue will always have the same value and can be compensated by activating the parameter <b>RECOVERY QUEUES</b> . The batch controller stores the excess value found in previous batching cycle and sets this value as the start of the next batching cycle, in order to compensate the dosage automatically. To reset the value of the queue, you must push the <b>RESET</b> button twice. The next batching cycle will then start from zero. |  |  |  |
|                    | The parameter $rE_{cu}P$ can have the value $\Im E5$ to enable the recovery queue or the value $\Pi_{c}$ to disable the recovery queue.                                                                                                    |  |  |  |
|                    | In order to change the $rE_{Lu}P$ value please push the $\blacktriangleright$ button, the four LED below the lower display begin blinking and you can edit this value. You can change the parameter value pushing the $\blacktriangle$ button. In order to save the new value push the $\blacktriangleright$ button until the display shows the message -5EL-, then pushing the SEL button you store this value                                                                                 |  |  |  |
|                    | and pushing it again you can go to the next parameter.                                                                                                    |  |  |  |
|                    | changed only if the protection code is set to the value 5477.<br>This parameter value shall be among:                                                                                                    |  |  |  |
|                    | Incr means up counter, without leading zeros,                                                                                                    |  |  |  |
| COUNTING           | IncrU means up counter,                                                                                                    |  |  |  |
| MODE               | dEcr. means down counter, without leading zeros,                                                                                                    |  |  |  |
|                    | In order to change the $\mathcal{L}_{n-L}$ value please push the $\blacktriangleright$ button, the four LED below the                                                                                                    |  |  |  |
|                    | lower display begin blinking and you can edit this value.                                                                                                    |  |  |  |
|                    | You can change the parameter value pushing the $\blacktriangle$ button.                                                                                                    |  |  |  |
|                    | -5EL-, then pushing the SEL button you stores this value and pushing it again you can                                                                                                    |  |  |  |
|                    | go to the next parameter.                                                                                                    |  |  |  |

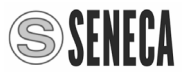

|           | PARAMETERS CONFIGURATION                                                                                                    |
|-----------|----------------------------------------------------------------------------------------------------|
| BATCF     | <b>BATCF</b> ( <i>bREEF</i> ) allows you to configure the operation of the remote START input.<br>This function can be changed only if the protection code is set to the value 5477.<br>If means that when START contact is closed, then the batch controller goes START state without resetting the counter.                                                                                                    |
|           | state resetting the counter.<br>In order to change the <i>bREEF</i> value please push the $\blacktriangleright$ button, the four LED below the lower display begin blinking and you can edit this value.<br>You can change the parameter value pushing the $\blacktriangle$ button.                                                                                                    |
|           | -5EL-, then pushing the SEL button you stores this value and pushing it again you can go to the next parameter.                                                                                                    |
|           | <b>POINT</b> (Punto) allows you to set the number of decimal places for displaying values of the SET, PRESET, TOTAL and BATCH values.                                                                                                    |
|           | code is set to the secret value 5477                                                                                                    |
| POINT     | In order to change the $P_{unL_{u}}$ value please push the $\blacktriangleright$ button, the four LED below the lower display begin blinking and you can edit this value.                                                                                                    |
|           | In order to save the new value push the ► button and the display shows the message<br>-5EL-, then pushing the SEL button you stores this value and pushing it again you can go to the next parameter.                                                                                                    |
|           | ADDRESS (Addr) is the address number of the device for RS485 serial interface.                                                                                                    |
|           | This parameter value shall be from 00 I to 250 and can be changed only if the                                                                                                    |
| ADDRESS   | protection code is set to the secret value 5477.<br>In order to change the <i>Rddr</i> value please push the ► button, the four LED below the lower display and the first digit in the lower display start blinking and you can edit it.<br>The digits can be changed one by one. Please push the ► button until the desired digit begins to blink this means that is selected then you can change the digit value pushing the ▲ button. In order to save the new value push the ► button until the display shows the message -5 <i>EL</i> -, then pushing the SEL button you stores this value and pushing it again you can go to the next parameter.                                            |
| BAUD RATE | <b>BAUD RATE</b> (bRUd) allows you to configure the RS485 communication baud rate.<br>This parameter value shall be among 1k2, 2k4, 4k8, 9k6, 19k2, 38k4, 57k6 and 115k2 values. This parameter can be changed only if the protection code is set to the secret value 5477.                                                                                                    |
|           | In order to change the <i>bRUd</i> value please push the ► button, the four LED below the lower display begin blinking and you can edit this value.<br>Please push the ▲ button until you find the desired baud rate.<br>In order to save this baud rate push the ► button and the display shows the message -5 <i>EL</i> -, then pushing the SEL button you stores this value and pushing it again you can go to the next parameter.                                                                                                    |
| PARITY    | <b>PARITY</b> ( <i>PAr</i> $iE$ ) allows you to configure the RS485 parity error control.<br>This parameter value shall be among: none ( <i>n</i> ), even ( <i>E</i> ) and odd ( <i>D</i> ).<br>In order to change the <i>PAr</i> $iE$ value please push the $\blacktriangleright$ button, the four LED below the lower display begin blinking and you can edit this value.<br>Please push the $\blacktriangle$ button until you find the desired parity value.<br>In order to save this value push the $\blacktriangleright$ button and the display shows the message<br>- <i>5EL</i> -, then pushing the SEL button you stores this value and pushing it again you can go to the next parameter |

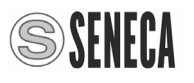

#### SOFTWARE UPGRADE

Please download the upgrade software from: <u>www.seneca.it</u> website in S20N1 section. Please connect S20N1 to personal computer with a microUSB/USB cable and follow this procedure:

- 1. Turn off the power of S20N1.
- 2. Disconnect the control outputs of S20N1.
- 3. Power up the S20N1, the display show the software version currently loaded (47 DD / ----), simultaneously pressing both SEL and RESET buttons the display show (book / LoRd) this means upgrade state, the reset LED start blinking, after few seconds the display turn off and only the reset LED remain ON.
- 4. Please execute the Serial Bootloader software.

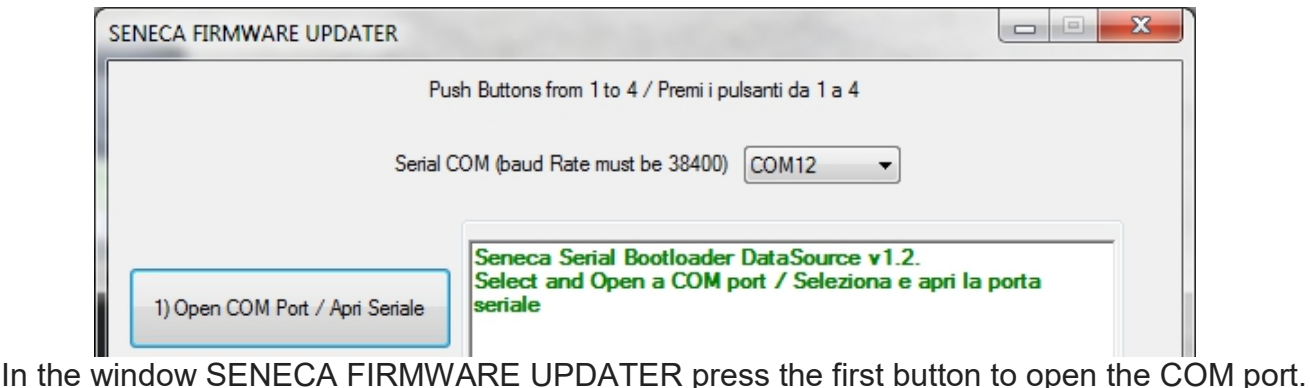

You should read the message: Port opened: COMxx.

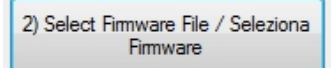

5. Please push the second button "Select Firmware File" and select the new released software for example: s20n1 R4800 150325 bootable.hex After the update you should read the message: Firmware File was loaded successfully! / File Firmware caricato con successo! FW CODE = 107 / FW BUILD = 65535 / START = 0400 / END = FBFF.

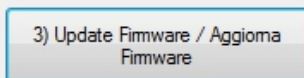

- Please push the third button "Update Firmware" in order to start the firmware update. At the end of the update the start LED turn ON and you should read the message: Writing flash Signature ... / Signature OK OK, Elapsed 17.8957279s.
- 7. Please push the fourth button "Restart S2xN1" to reset the S20N1 and you should read the message: Reset MCU... / OK.
- 8. Restore the connections of S20N1 control outputs.

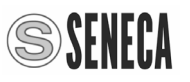

### MODBUS REGISTERS MODBUS RTU PROTOCOL

All registers are "Holding registers" (Read Modbus) and the first address register is 40001. The following functions are available:

Read Single Modbus Register / Write Single Modbus Register / Write Multiple Modbus Registers. The RS485 port for access to MODBUS registers is available at terminals 20, 21 and 22.

The S20N1 configured parameters are matched to the MODBUS registers like in the following table:

| Register<br>Offset | Register<br>number | Name                    | Description                                                                                                    |
|--------------------|--------------------|-------------------------|----------------------------------------------------------------------------------------------------|
| 0                  | 40001              | DEV. ID. & EXT.<br>REV. | Product ID (6B01 hex).                                                                                                    |
| 1                  | 40002              | Rev. FW                 | FirmWare revision number.                                                                                                    |
| 2-3                | 40003-40004        | SET                     | Integer value of SET parameter, as shown on<br>the display, without decimal point.<br>From 0 to 99999 dec. With MSW on 40003.<br>Example: with SET = 33.444<br>Modbus Register value = 33444      |
| 4-5                | 40005-40006        | PRESET                  | Integer value of parameter PRESET as shown<br>on the display, without decimal point.<br>From 0 to 99999 dec. Whit MSW on 40005.<br>Example: with PRESET = 65.537<br>Modbus Register value = 65537 |
| 6                  | 40007              | Not used                | Not used                                                                                                    |
| 7-8                | 40008-40009        | UNIT                    | Counter multiplier parameter divided for 10000.<br>With MSW on 40008.<br>Example with UNIT = 0.0001<br>Modbus Register value = 1.                                                                 |
| 9                  | 40010              | Not used                | Not used                                                                                                    |
| 10-11              | 40011-40012        | TOTAL                   | Totalizer value editable only through MODBUS.<br>With MSW on 40011.<br>Display format is decimal.                                                                                                 |
| 12                 | 40013              | Not used                | Not used                                                                                                    |
| 13                 | 40014              | CODE                    | Password 5477 dec.                                                                                                    |
| 14                 | 40015              | Not used                | Not used                                                                                                    |
| 15                 | 40016              | RECUP                   | 0=no; 1=yes                                                                                                    |
| 16                 | 40017              | Not used                | Not used                                                                                                    |
| 17                 | 40018              | COUNTER MODE            | 0=incr; 1=incr0; 2=decr; 3=decr0                                                                                                    |
| 18                 | 40019              | Not used                | Not used                                                                                                    |
| 19                 | 40020              | BATCHCFG                | 0=disable/1=enable autostart (reset + start)<br>When you push the START button                                                                                                    |
| 20                 | 40021              | Not used                | Not used                                                                                                    |

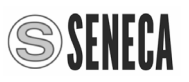

| Register<br>Offset | Register<br>number | Name                   | Description                                                                                                    |
|--------------------|--------------------|------------------------|----------------------------------------------------------------------------------------------------|
| 21                 | 40022              | POINT                  | Decimal point position for both the displays (from 0 to 4)                                                                                                |
| 22-23              | 40023-40024        | BATCH                  | Batching cycle counter value, without decimal<br>point and multiplied by 10000.<br>With MSW on 40008.<br>Example: with Batch = 0001<br>register value= 1. |
| 24                 | 40025              | Not used               | Not used                                                                                                    |
| 25                 | 40026              | RS485                  | ADDR/SPEED configuration<br>MSB = address LSB = speed<br>Example: 4D05 -> 4Dhex = 77 device address<br>-> 05hex = 38k4 speed                              |
| 26                 | 40027              | Not used               | Not used                                                                                                    |
| 27                 | 40028              | RS485                  | Address number Device Id. dec.                                                                                                    |
| 28                 | 40029              | Not used               | Not used                                                                                                    |
| 29                 | 40030              | RS485-BAUD             | SPEED 0=1k2 / 1=2k4 / 2=4k8 / 3=9k6 /<br>4=19k2 /<br>/ 5=38k4 / 6=57k6 / 7=115k2                                                                          |
| 30                 | 40031              | Not used               | Not used                                                                                                    |
| 31                 | 40032              | RS485-PARITY           | PARITY n=0 / E=1 / O = 2                                                                                                    |
| 164-165            | 40165-40166        | RTCPAR_COMMAND         | Real time remote command register                                                                                                    |
|                    |                    | Bit [15] CPU Reset     | Device Reset                                                                                                    |
|                    |                    | Bit [14] Keyboard Lock | If =1 then the Keyboard is Locked                                                                                                    |
|                    |                    | Bit [136]              | No function                                                                                                    |
|                    |                    | Bit [5] AUX2           | Emulates the AUX2 input behavior<br>State=0 AUX2=0 / State=1 AUX2=1                                                                                       |
|                    |                    | Bit [4] AUX1           | Emulates the AUX1 input behavior<br>State=0 AUX1=0 / State=1 AUX1=1                                                                                       |
|                    |                    | Bit [3] RESET          | Emulates the RESET input behavior<br>State=0 RESET =0 / State=1 RESET =1                                                                                  |
|                    |                    | Bit [2] STOP           | Emulates the STOP input behavior<br>State=0 STOP =0 / State=1 STOP =1                                                                                     |
|                    |                    | Bit [1] START          | Emulates the START input behavior<br>State=0 START =0 / State=1 START =1                                                                                  |
|                    |                    | Bit [0] not used       | No function                                                                                                    |

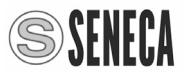

|      | PURCHASE ORDER CODE |
|------|---------------------|
| CODE | DESCRIPTION         |

S20N1-KIT-1-ST KIT REMOTE CONTROL FOR S20N / S21 – SUPPLY 115/230 V∿

### FRONTAL PANEL / MODULE LAYOUT

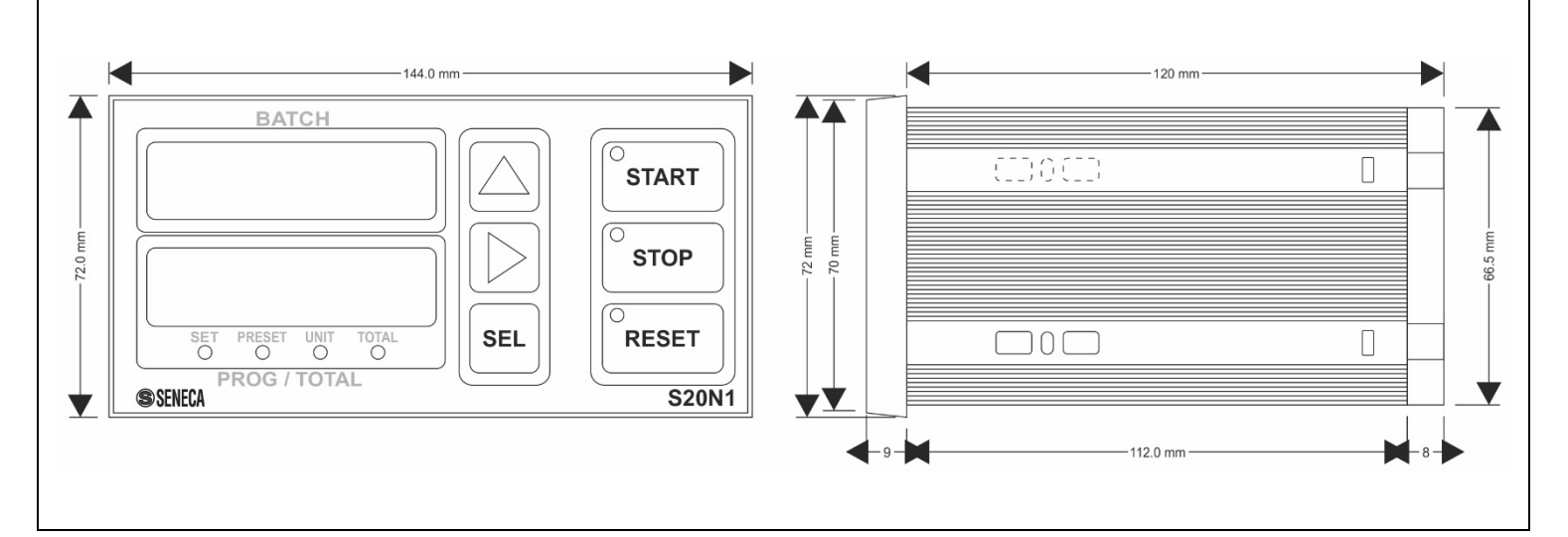

### DECOMMISSIONING AND DISPOSAL

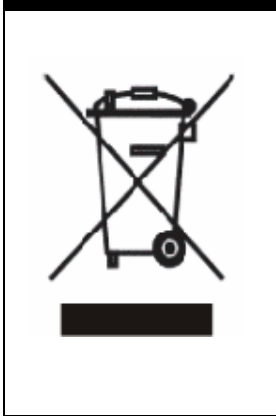

Disposal of Electrical & Electronic Equipment (Applicable throughout the European Union and other European countries with separate collections programs). This symbol, found on your product or on its packaging, indicates that this product should not be treated as household waste when you wish to dispose of it. Instead, it should be handed over to an applicable collection point for the recycling of electrical & electronic equipment. By ensuring this product is disposed of correctly, you will help prevent potential negative consequences to the environment and human health, which could otherwise be caused by inappropriate disposal of this product. The recycling of materials will help to conserve natural resources. For more detailed information about the recycling of the product, please contact your local city office, waste disposal service of the retail store where you purchased this product.

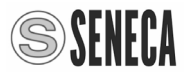